### M DSG TECHNOLOGY

#### Installing the Voice Mail System

Please refer to the diagram as below to install your system. After power on, wait for 1 minute till the Power and Mode LED indicators are on, the startup is then completed.

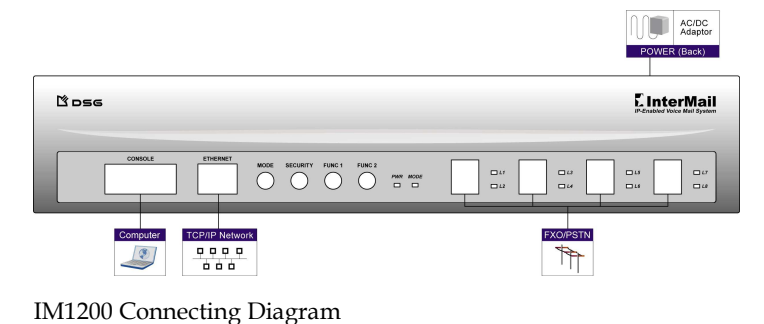

Note: Plug the RJ14-to-RJ11 line splitters come with the package to split the ports to 4 or 8 channels and end to your phone system's station ports.

### AC 100V-200 EIM2400 000

09IMSRQ.MLA

## **IM-Series Installation Guide**

**IM-Series** 

**Installation Guide** 

InterMail is a stand-alone voice messaging system. You could use the IMS Utility installed on PC to setup the system. Or get a phone set and call into the system to edit functions one by one.

#### **Packaging Contents**

- IM1200 (4-8 ports) or IM2400 (4-24 ports)
- program) • Adapter (DC12V IM1200)
- Power Cord

The default values of the computer shipped with the package are as follows. Before you connect it to your LAN, you might need to modify the IP address to conform to your network requirement.

null

- Default IP Address: 192.168.1.200
- Default Gateway IP: 192.168.1.254
- Default Subnet Mask: 255.255.255.0

• DSG CD(including IMS Utility

• Administrator Password: 1234

• Greeting Recording Password:

- Ethernet Cable
- RJ14-RJ11 Splitter

CD-ROM drive of your computer. 2. Select Installing IMS program. The setup wizard will start automatically. Or double click on setup.exe to install the program.

IM2400 Connecting Diagram

**Installing IMS Utility** 

- 3. Follow the on-screen instructions to complete the installation. Note: If the setup wizard does not start automatically, you could specify the location and install manually. From your Windows Start menu, select **Run**. In the Run dialog box, type 'd:\setup.exe', where 'd' is your CD-ROM drive, then click Ok
- 4. After you complete the installation, you will see the IMS shortcut in the Programs Menu and on your desktop.

1. Select one computer which can connect to the default IP assigned to the InterMail. Insert the DSG CD into the

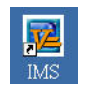

#### Using IMS Utility to Configure the System

You could use IMS Utility to configure the InterMail.

- 1. Launch IMS Utility from Start>Programs>IMS or double click the shortcut on your desktop. When you launch the software for the first time, you will need to select the language you would like to use later on.
- 2. You will see the main menu as below.

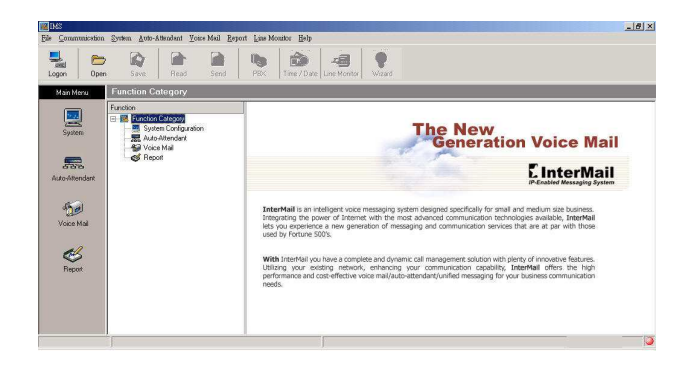

- 3. From the toolbar, click the "Logon" button and input the IP address and password of InterMail.
- 4. Click the "Read" button and click Start to import data from InterMail to IMS utility so that you could edit the settings later.

|        | 6    |      |      |      | <b>B</b> |             | 4            | 9      |
|--------|------|------|------|------|----------|-------------|--------------|--------|
| Logout | Open | Save | Read | Send | PBX      | Time / Date | Line Monitor | Wizard |

- 5. Go to System Configuration>System Parameters to modify the IP settings of InterMail.
- 6. You may click the "Wizard" button to complete the integration settings with PBX. When finish settings, remember to click the "Send" button to upload parameters to InterMail.

#### Using DTMF Programming to Setup the System

You could also use DTMF Programming mode to set up the InterMail.

- 1. Dial to the InterMail using the extension number assigned to the channel connected to the system.
- 2. During the greeting, press "#"+System Administrator Password to enter the DTMF Programming Mode. (The # key is the default setting in AA-Menu. The default administrator password is 1234.)
- 3. You will be prompted to input 3-digit Function Code. Input Code 102 to set IP address, Code 103 to set Gateway IP and Code 104 to set Subnet Mask. (For example: Input IP address 192.168.5.105 by pressing 192\*168\*5\*105 followed by a # key to input.)
- 4. Press 2 to save.

When finishing the IP settings, turn off the power for 10 seconds and turn on the power. For more information, please refer to the InterMail Operation Manual.

### IM-Series 快速安裝指南

InterMail為嵌入式語音信箱系統,您可由電腦中安裝的IMS Utility 程式或從話機使用DTMF Programming來設定相關參數

#### 包裝內容

- IM1200 (4-8 埠) 或 IM2400 (4-24 埠)
- Adapter (DC12V IM1200)
- Power Cord

- DSG 光碟片(内含 IMS Utility 程式)
- Ethernet Cable
- RJ14-RJ11 Splitter

出廠預設值如下,在您安裝至您的區域網路前,您需更改其IP位址 以符合您的網路要求

- 預設 IP Address:192.168.1.200
- 預設 Gateway IP: 192.168.1.254 預設錄製接待語密碼: 無
- 預設 Subnet Mask: 255.255.255.0
- 預設管理者密碼: 1234

#### 安裝語音信箱系統

請依下圖安裝您的設備。在開啟電源後,約一分鐘後,待電源指示 燈與上下班模式指示燈亮起,系統才會完成啟動

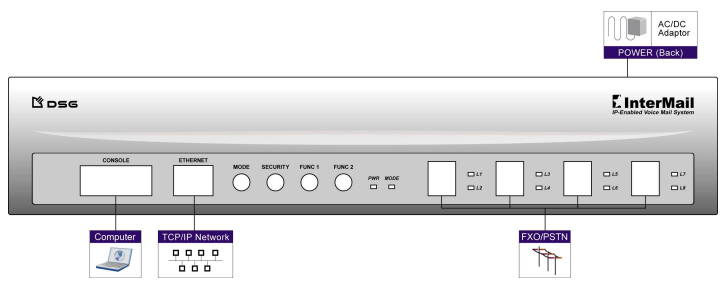

IM1200 連接圖

附註:請用隨機所附的RJ14-to-RJ11 分線器插在每個FXO插孔上, 將迴路分為4或8埠,再將交換機提供之分機線連接到插孔上。

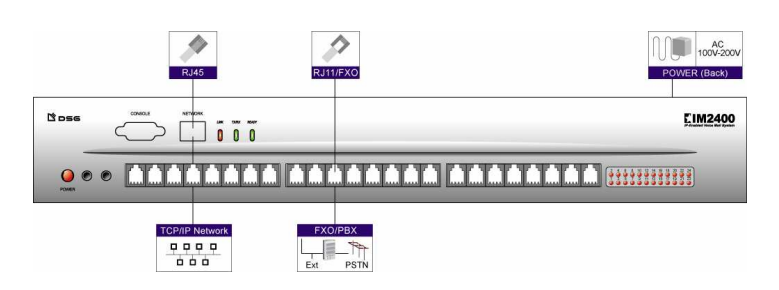

#### 安裝IMS Utility連線程式

- 1. 選擇一台可連接至 InterMail 預設 IP 的電腦,將 DSG 的 CD 放 入電腦的 CD-ROM。
- 2. 選擇安裝 IMS 程式,安裝精靈會開始自動開始安裝軟體。
- 3. 依照螢幕指示完成安裝程序。 注意: 若在您置入光碟片後安裝精靈沒有動作, 您可指定路徑手 動安裝。請按螢幕左下方的"開始",選擇"執行",在跳出的視窗 中輸入"d:\setup.exe",其中"d"為您的 CD-ROM,然後按"確 定"。
- 4. 在您完成安裝後,您會看到 IMS 的捷徑出現在程式集及桌面上。

# ,72

### 使用IMS Utility設定語音信箱

您可使用 IMS Utility 來設定 InterMail。

- 1. 從開始>程式集>IMS,開啟 IMS 程式或從 Windows 桌面上直 接雙擊 IMS 捷徑。第一次登入時您需指定要使用的語言,使您 稍後開啟時可套用該語言。
- 2. 開啟完成後您會看到主畫面如下。

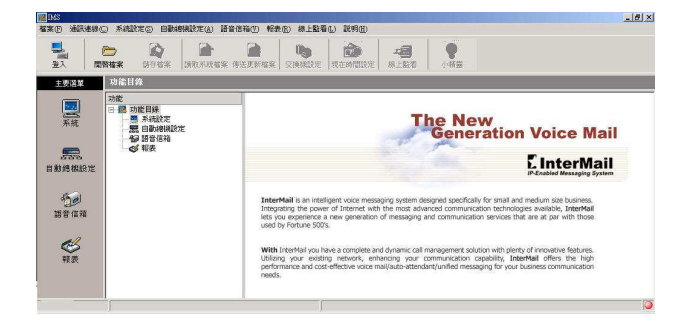

- 3. 按工具列的"登入"圖示, 輸入 InterMail 的 IP 位址和密碼登入 系統。
- 4. 點選"讀取系統檔案"圖示,按開始鍵,以匯入 InterMail 的設定 至 IMS Utility,使您稍後可以設定系統。

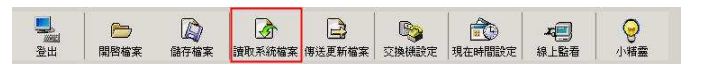

- 5. 至系統設定>系統參數,變更 InterMail 的 IP 設定。
- 6. 您可按"小精靈"圖示來幫助與要搭配的交換機整合。設定完成後 請按"傳送更新檔案"上傳參數至 InterMail。

#### 使用DTMF Programming設定語音信箱

您也可使用 DTMF 來設定 InterMail

- 1. 撥號至 InterMail 迴路所連接的分機號碼
- 2. 待語音應答後,按"#"進入系統設定功能,輸入"系統密碼+#"。(# 鍵為預設在 AA-Menu 的選項,預設密碼為 1234)。
- 3. 系統會要求輸入三位數功能碼,請輸入功能碼 102 變更 IP 位址、 103 設定開道器與104 設定子網路遮罩。(輸入方式為例如 192.168.5.105 輸入 192\*168\*5\*105,加#鍵結束)
- 完成後,請按2儲存。

完成 IP 設定後,請關機 10 秒鐘後重新開機。其它詳細設定請參考 InterMail 語音信箱系統之系統管理者操作手冊。

IM-Series 快速安装指南

InterMail为嵌入式语音信箱系统,您可由计算机中安装的IMS

Utility程序或从话机使用DTMF Programming来设置相关参数。

#### 安装语音信箱系统

请依下图安装您的设备。在开启电源后,约一分钟后,待电源指示 灯与上下班模式指示灯亮起,系统才会完成启动。

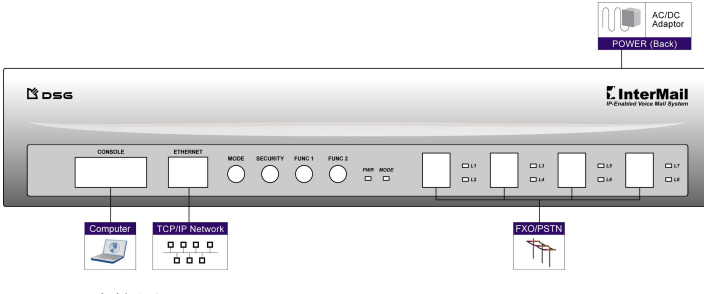

IM1200 连接图

附注:请用随机所附的RI14-to-RI11分线器插在每个FXO插孔上, 将回路分为4或8端口,再将交换机提供之分机线连接到插孔上。

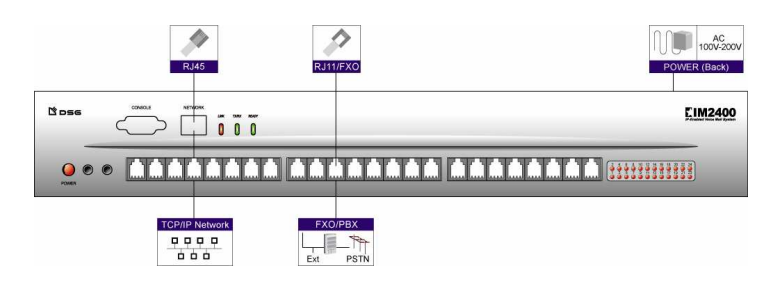

IM2400 连接图

#### 安装IMS Utility连接程序

- 1. 选择一台可连接至 InterMail 默认 IP 的计算机,将 DSG 的 CD 放入计算机的 CD-ROM。
- 2. 选择安装 IMS 程序,安装精灵会开始自动开始安装软件。
- 3. 依照屏幕指示完成安装程序。

注意: 若在您置入光盘后安装精灵没有动作, 您可指定路径手动 安装。请按屏幕左下方的"开始",选择"执行",在跳出的窗口中 输入"d:\setup.exe", 其中"d"为您的 CD-ROM, 然后按"确定"。

4. 在您完成安装后,您会看到 IMS 的快捷方式出现在程序及桌面 Ŀ.

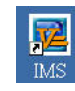

- IM1200 (4-8 端口) 或 IM2400 • DSG 光盘(内含 IMS Utility 软件) • Adapter (DC12V IM1200)
  - Ethernet Cable • RJ14-RJ11 Splitter
- 出厂默认值如下,在您安装至您的局域网前,您需更改其IP地址以 符合您的网络要求。
- 默认 IP Address: 192.168.1.200 默认管理员密码: 1234
- 默认 Gateway IP: 192.168.1.254 默认录制接待语密码: 无 • 默认 Subnet Mask: 255.255.255.0

包装内容

(4-24 端口)

Power Cord

#### 使用IMS Utility设置语音信箱

您可使用 IMS Utility 来设置 InterMail。

- 1. 从开始>程序集>IMS,开启 IMS 程序或从 Windows 桌面上直 接双击 IMS 快捷方式。第一次登入时您需指定要使用的语言, 使您稍后开启时可套用该语言。
- 2. 开启完成后您会看到主画面如下。

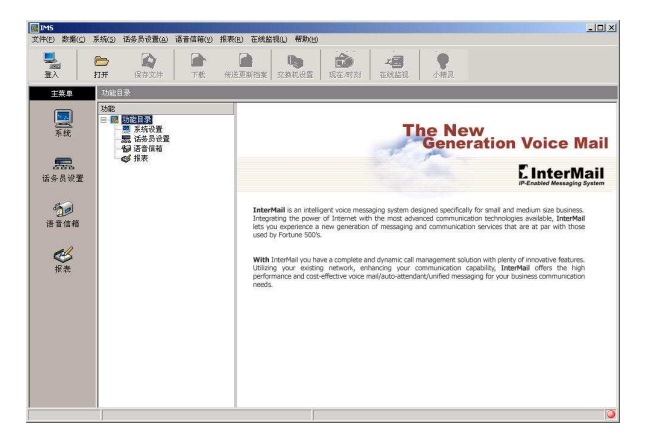

- 3. 按工具列的"登入"图示,输入 InterMail 的 IP 地址和密码登入 系统。
- 4. 点击"读取系统档案"图标,按开始键,以汇入 InterMail 的设置 至 IMS Utility, 使您稍后可以设置系统。

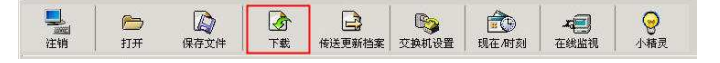

- 5. 至系统设置>系统参数,变更 InterMail 的 IP 设置。
- 6. 您可按"小精灵"图示来帮助与要搭配的交换机整合。设置完成后 请按"传送更新档案"上传参数至 InterMail。

#### 使用DTMF Programming设置语音信箱

您也可使用 DTMF 来设置 InterMail。

- 1. 拨号至 InterMail 回路所连接的分机号码。
- 2. 待语音应答后,按"#"进入系统设定功能,输入"系统密码+#"。 (#键为预设在 AA-Menu 的选项,预设密码为 1234)。
- 3. 系统会要求输入三位数功能码,请输入功能码 102 变更 IP 地 址、103 设定网关器与104 设定子网掩码。(输入方式为例如 192.168.5.105 输入 192\*168\*5\*105, 加#键结束)
- 2. 完成后,请按2保存。

完成 IP 设置后,请关机 10 秒钟后重新开机。其它详细设置请参考 InterMail 语音信箱系统之系统管理员操作手册。